## **Boletim Técnico**

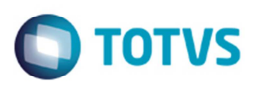

### Importação CT-e

| Produto  | : | Microsiga Protheus® Gestão de Frete Embarcador 11.8 |                    |   |          |
|----------|---|-----------------------------------------------------|--------------------|---|----------|
| Chamado  | : | M_GFE002/IRM002817-1 -<br>TIFKX1                    | Data da publicação | : | 07/05/14 |
| País(es) | : | Todos                                               | Banco(s) de Dados  | : | Todos    |

Implementadas as seguintes melhorias na Importação do CT-e (GFEA118):

- 1. A importação somente de arquivos CT-e que sejam da filial corrente. Esta melhoria será habilitada pelo configurador do modo de acesso às filiais das tabelas **GXG** e **GXH** para "Exclusivo", no módulo configurador (**SIGACFG**).
- 2. Desenvolvido o programa GFEA118SCH, para que seja possível automatizar a importação de CT-e via diretório, pelo Schedule.
- 3. Efetuada a alteração para atribuir ao campo **Emissor** do CT-e importado um emitente cadastrado no GFE que seja transportador.
- 4. Efetuada a alteração na função que determina a qual filial pertence o CT-e sendo importado. Com essa alteração, serão consideradas somente as filiais do mesmo grupo empresarial do usuário corrente.

#### Procedimento para Utilização

- Em Gestão de Frete Embarcador (SIGAGFE) acesse Atualizações > Cadastros > Parâmetros > Parâmetros Módulo, na aba Integrações ERP, no campo Diretório do XML do Totvs Colaboração informe o local onde os documentos para serem importados, estão armazenados.
- 2. Confirme.
- 3. Em Atualizações > Integrações > Ct-e > Importar Ct-e.
- 4. Em Ações Relacionadas, selecione a opção **Importar**.

Para realizar a importação de modo automático, cadastre uma rotina no Schedule para efetuar a importação por intermédio do Agendador do TOTVS Colaboração:

- Para efetuar a importação por intermédio do Agendador do TOTVS Colaboração acesse Configurador (SIGACFG) > Ambiente > Schedule > Schedule.
- 6. Clique em Agent/Cadastro.
- 7. Em Detalhes clique em Incluir.
- 8. Informe um nome para o agente, no campo IP e Porta informe os mesmos dados do Microsiga Protheus. O ambiente é informado automaticamente.
- 9. Informe o Grupo de Empresas, no campo Número de Threads, informe a opção "4".
- 10. Confira dos dados e acione **Ok** para confirmar.
- 11. Clique em Agendamentos/Cadastro.
- 12. Em Detalhes clique em Incluir.
- 13. Informe o nome da rotina GFEA118SCH.

1

# **Boletim Técnico**

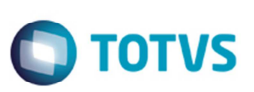

- 14. Selecione a Empresa/Filial e o Módulo "SIGAGFE".
- 15. Clique na opção Recorrência e assinale "Sempre Ativo".
- 16. Clique em **Ok** para confirmar o agendamento.
- 17. Clique em Agent e clique em Iniciar Todos os Serviços. É recomendado reiniciar o Server.

#### Informações Técnicas

| Tabelas Utilizadas    | GXG – EDI-Documento de Frete<br>GXH – EDI-Documento de Carga do Documento de Frete                                                            |
|-----------------------|----------------------------------------------------------------------------------------------------|
| Rotinas Envolvidas    | GFEA118 – Importação pela TOTVS Colaboração<br>GFEA115A – Importação Pelo SIGAGFE<br>GFEA118SCH – Rotina Automática para Cadastro no Schedule |
| Sistemas Operacionais | Windows/Linux                                                                                                    |

. ©